## How to Create a Tix Account

Go to <u>https://www.tix.com/ticket-sales/riverparishtheatre/6591</u> or use link at <u>www.riverparishtheatre.org</u>

Select the person icon in the top right corner.

|                                                                         | <b>.</b>           |
|-------------------------------------------------------------------------|--------------------|
| Enter Pre-Sale Code (optional): Apply                                   |                    |
| Upon entering a valid code, the corresponding events will appear below. |                    |
| No events currently on sale                                             |                    |
|                                                                         |                    |
|                                                                         |                    |
|                                                                         |                    |
|                                                                         |                    |
|                                                                         |                    |
|                                                                         |                    |
|                                                                         |                    |
|                                                                         |                    |
| powered by •                                                            |                    |
|                                                                         | Follow Us: 🔰 🗿 🖪 🗈 |

Select "Create Account" in the popup window, and follow the steps.

| User Profile                         |  |
|--------------------------------------|--|
| Fields marked with a * are required. |  |
| Email *                              |  |
|                                      |  |
| Password *                           |  |
|                                      |  |
| Sign In                              |  |
| Forgot password?                     |  |
| Create Account                       |  |
|                                      |  |